# Guide til oprettelse/redigering af events på bornholm.info

| Trin        | Beskrivelse                                                                                                    |  |  |  |
|-------------|----------------------------------------------------------------------------------------------------|--|--|--|
| Login       | <ol> <li>Login på hjemmesiden:         <ul> <li>URL: https://bornholm.info/wp-admin/</li> <li>Brugernavn: se mailen</li> <li>Adgangskode: se mailen</li> </ul> </li> </ol>                                                                                                    |  |  |  |
| Opret event | Imenuen til venstre klik på "Events" og "Add events"         Forside       Et overblik         Mine websteder       Image: Stratege stratege str |  |  |  |
| De 6 faner  | En event er opdelt i 6 faner, som indeholder forskellige elementer der kan tilføjes til<br>siden. De gennemgås separat herunder. Ikke alle faner behøves udfyldt, men det<br>anbefales som minimum, at udfylde fanen "Main", "Page builder" og "Info". Husk<br>bare, at man forpligter sig til at holde informationen opdateret på hjemmesiden.<br>NB! Du kan roligt skifte mellem fanerne uden at gemme.                                                                                                    |  |  |  |
| Opret event | Skriv titlen på eventen (VIGTIGT!)  Add New Item  Add New Item  Skriv titel her  Event calendar                                                                                                    |  |  |  |
| Fane 1: Top | <ol> <li>Carousel: Her skal du uploade et eller flere billede/r, som illustrerer selve<br/>eventen – billedstørrelse er 879 x 385 pixel (brug JPEG-billeder)</li> <li>Tryk på "Add Carousel item" og så på "Add image". Her kan du vælge, om<br/>du vil uploade et nyt billede "upload picture" eller bruge et eksisterende<br/>"Mediebibliothek"</li> <li>OBS: Lad dig ikke forvirre af den billedstørrelse, der er nævnt inde i</li> </ol>                                                                                                    |  |  |  |

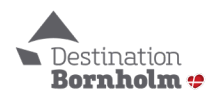

|               | <mark>systemet – du skal bruge et billede i størrelse 879 x 385 pixel</mark>                                                                                                    |  |  |  |  |
|---------------|----------------------------------------------------------------------------------------------------|--|--|--|--|
|               | 2. <b>Map:</b> Her kan du angive en placering for selve eventen. Skriv adressen in i feltet "Search for address"                                                                                                    |  |  |  |  |
|               | Map<br>Search for address                                                                                                    |  |  |  |  |
|               | Search for address                                                                                                    |  |  |  |  |
|               | Kort Satellit                                                                                                    |  |  |  |  |
| Fane 2: Main  | <ol> <li>Title: Dette er titlen, som vil fremgå på bornholm.info. Som hovedregel skal denne være det samme som titlen udfyldt tidligere under "Add new item"</li> <li>Description: Dette er til brødteksten, som beskriver eventen. Det anbefales at holde den på omkring 250-600 ord for mobil- og SEO-venlighed. Undgå brug af såkaldte H1-overskrifter (kan vælges i formateringen).</li> <li>Booking link: Her kan du angive et link til hvor man kan købe billetter til</li> </ol> |  |  |  |  |
|               | <ul> <li>eventen – eller fx reservere plads.</li> <li>6. Carousel: Dette er en slider, som kan indeholde billeder og video. Den vises under brødteksten (udfyld kun, hvis du vil vise flere billeder eller relevant(e) video(er)</li> </ul>                                                                                                    |  |  |  |  |
|               | OBS: Optimal billedstørrelse: 1920x830 pixel (og under 1 MB stor).<br>For at tilføje billeder/video:                                                                                                    |  |  |  |  |
|               | <ul> <li>Klik på den blå knap "Add carousel item" for hver billede/video du<br/>ønsker. Det anbefales at have maks. 10 billeder/videoer.</li> <li>Vælg enten "image" eller "video under "Carousel type"</li> </ul>                                                                                                    |  |  |  |  |
|               | <ul> <li>For billeder (image): klik på den grå knap "Add Image". I det nye vindue vælg fanen "Upload filer" og klik på "Vælg filer". Find billedfilen på din computer og klik "Åbn". Klik herefter på den blå knap "Select" og billedet tilføjes slideren.</li> <li>For videoer: Vælg "Video" under "Carousel type" og indsæt URL'en/hjemmesidenadressen til videoen fra enten Vimeo eller Youtube.</li> </ul>                                                                          |  |  |  |  |
| Fane 3: Price | Her kan du tilføje en pris – eller forskellige prisgrupper – i forbindelse med eventen.<br>Klik på "Add price" og udfyld hhv. linjerne "Text" og "Price"                                                                                                    |  |  |  |  |
|               | Event calendar                                                                                                    |  |  |  |  |
|               | Top         Main         Price         Address         Tripadvisor         Schedule                                                                                                    |  |  |  |  |
|               | Prices E.g. Kids price : 99DKK Adult price : 120DKK Add price                                                                                                    |  |  |  |  |

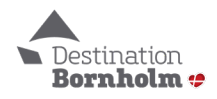

|                        | Prices († Collapse All<br>E.g., Kids price : 99DKK<br>Adult price : 120DKK<br>Text                                                                                                    |
|------------------------|----------------------------------------------------------------------------------------------------|
|                        | Nids price       Price       99 DKK*                                                                                                    |
|                        | Tilføj flere priser / priskategorier ved at klikke på "Add price" igen                                                                                                    |
| Fane 4: Address        | Her skal du angive eventens adresse:                                                                                                    |
|                        | <ul> <li>Vælg "Place", hvis du vil udvælge en eksisterende stedprofil, som fx<br/>Helligpeder fiskerleje</li> <li>Angiv stedet under "Place", som du finder længere nede på siden.</li> </ul>                                                                        |
|                        | Top Main Price Address Tripadvisor Schedule                                                                                                    |
|                        | Address type<br>If you have a business page on barnholm.info, select "Place" and search for your business. Otherwise, select "Address" and type it manually.                                                                                                    |
|                        | Place                                                                                                    |
|                        | Place                                                                                                    |
|                        | Select                                                                                                    |
|                        | <ul> <li>BEMÆRK: Du har mulighed for at angive et "Læs mere"-link:</li> <li>"Green button text": Her kan du angive knappens tekst</li> <li>"Green button link": Her kan du angive selve link-adressen, som knappen<br/>leder til, når man klikker på den.</li> </ul> |
|                        | Green button text<br>(optional)                                                                                                    |
|                        | Green button link<br>(optional)                                                                                                    |
|                        | (Gray button text / link bruges ikke)                                                                                                    |
| Fane 5:<br>Tripadvisor | Bruges ikke                                                                                                    |
| Fane 6: Schedule       | Her angiver du datoen / datoerne for selve eventen                                                                                                    |
|                        | Brug "Single Day(s) event", når der er tale om en enkelt dags event                                                                                                    |
|                        | Add time<br>Klik på for at tilføje start- og sluttidspunkt for eventen:                                                                                                    |

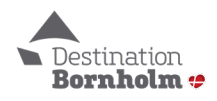

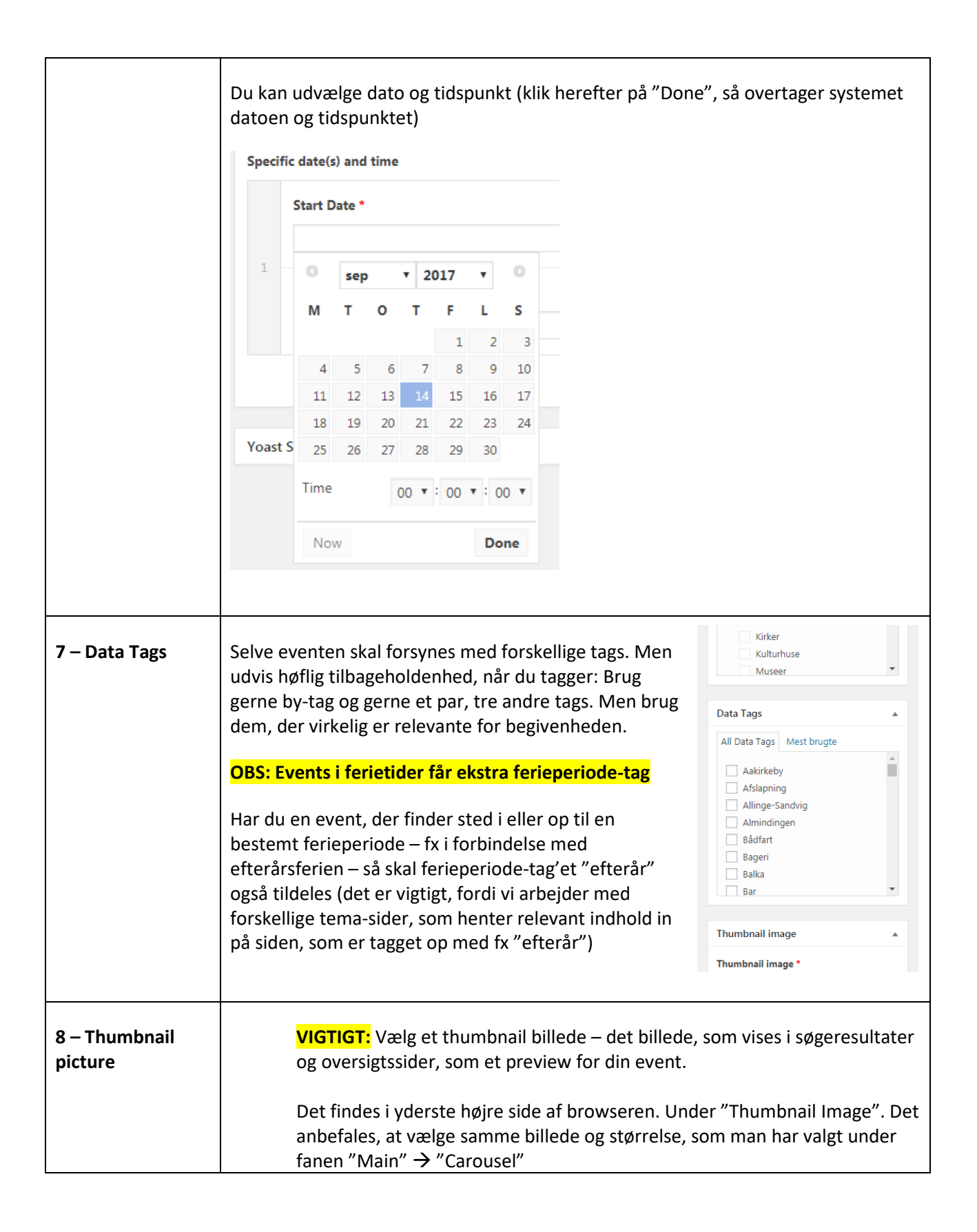

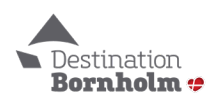

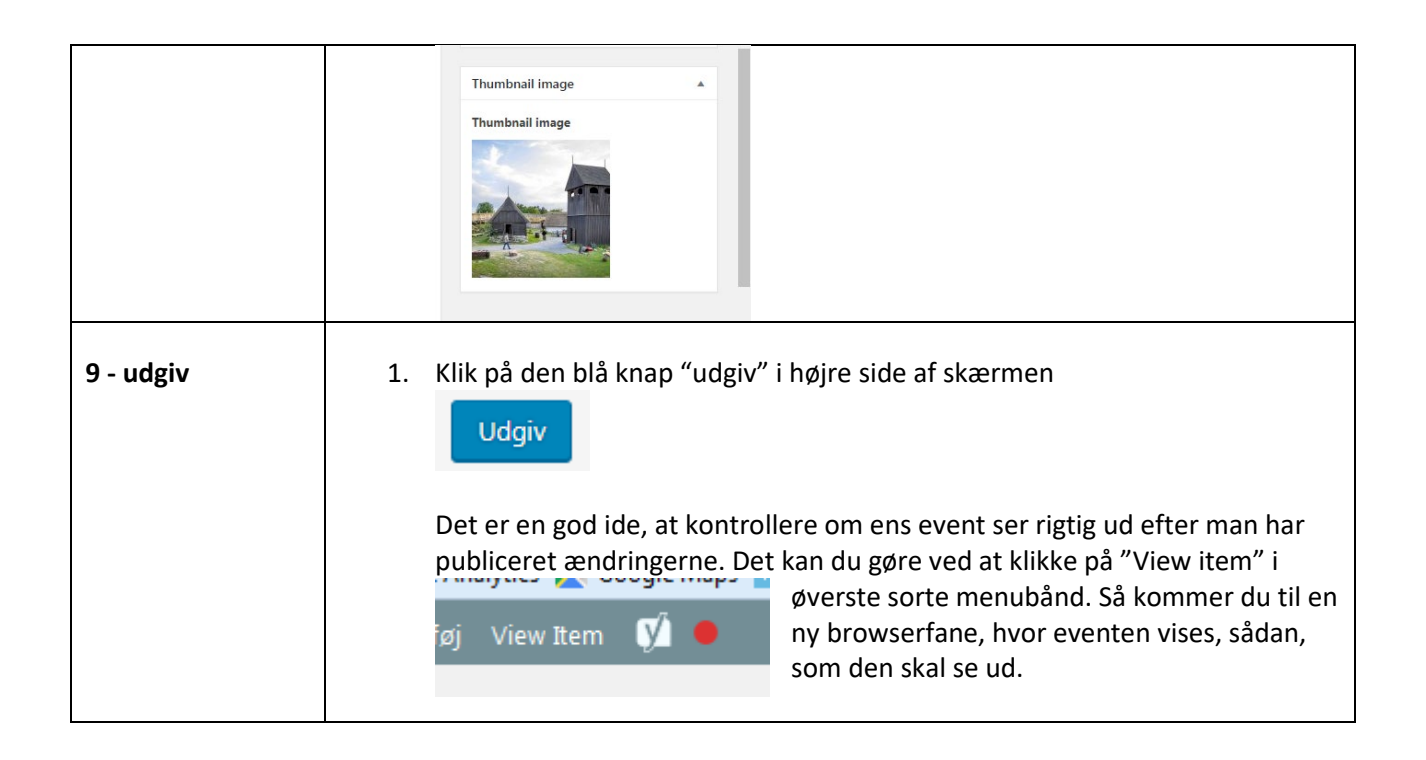

Bemærk, at alle events og arrangementer, som du indtaster i kalenderen vil også blive vist nederst på din egen profilside 😨

## VEDRØRENDE OVERSÆTTELSE TIL TYSK OG ENGELSK – se næste side

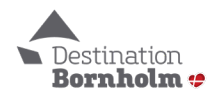

## Oversættelse til tysk og engelsk

| TYSK og ENGELSK | Efter at du har oprettet og udgivet den danske version:                                                                                                    |
|-----------------|----------------------------------------------------------------------------------------------------|
| sprogversion    | <ul> <li>Tjek at omkifteren i "Translate this Document" er slået fra (OFF → dvs. at den er grå)         (Er den grøn, så slå den fra, så den bliver grå – bekræft i pop-up-         vinduet herefter, at det kun skal gælde for denne event)         Translate this Document         OFF Use WPML's Translation Editor</li> </ul>                                                                                                    |
|                 | Translate Duplicate                                                                                                    |
|                 |                                                                                                    |
|                 | German +                                                                                                    |
|                 |                                                                                                    |
|                 | <ul> <li>Skift sproget oppe i menulisten til det sprog, som du gerne vil oprette oversættelsen på</li> <li>X +</li> <li>https://bornholm.info/wp-admin/post.php?post=75704&amp;action</li> <li>Billeddatabase (Admin)  CVR på Virk  Google Maps A</li> <li>Tilføj View Item  I Pansk  German e alle</li> <li>German e alle</li> <li>German e alle</li> <li>Fvent</li> <li>Efter at den nye sprogversion er blevet indrettet, tryk på "Overwrite with Dansk content" – til højre i boksen</li> </ul> |
|                 | Optional <u>edit terms</u><br>Copy content from Dansk<br>Overwrite with Dansk content.                                                                                                    |
|                 | Media attachments                                                                                                    |
|                 | Duplicate uploaded media from                                                                                                    |
|                 | • Bekræft den lille pop-up-melding, der kommer ("OK").                                                                                                    |
|                 | <ul> <li>Nu har du den oprindelige tekst fra den danske version.</li> </ul>                                                                                                    |

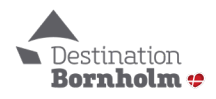

| • Ti<br>sc | ryk så på "Translate independently", for<br>om du kan oversætte uafhængigt fra hov                                   | at få en sprogversion,<br>redversionen: |
|------------|----------------------------------------------------------------------------------------------------|-----------------------------------------|
|            | Language                                                                                                    | ▲                                       |
|            | This document is a duplicate of <u>Drop</u><br><u>strik</u> and it is maintained by WPML.<br>Translate independently | <u>&gt;-in</u>                          |
|            | WPML will no longer synchronize this event with the original content.                                                |                                         |
| • 0        | versæt alle relevante informationer                                                                                  |                                         |
| • TI       | ryk på "Opdater" – Færdig!                                                                                           |                                         |

## OBS:

Hvis der skal oprettes en event, der KUN skal vises på tysk eller engelsk:

- Du <u>skal</u> oprette den <u>danske</u> hovedversion af eventen først (måske med tysk eller engelsk tekst i den danske sprogversion)
- Opret og udgiv så den tyske eller engelske version af event'en jf. ovennævnte vejledning
- Gå så tilbage til din danske hovedversion af eventen
- Sæt den danske version som kladde:

| Udgiv 🔺                                                                                                    | Udgiv 🔺                                                                                        |
|----------------------------------------------------------------------------------------------------|------------------------------------------------------------------------------------------------|
| <ul> <li>Preview ændringer</li> <li>Status: Udgivet <u>Rediger</u></li> <li>Synlighed: Offentlig <u>Rediger</u></li> <li>Udgivet den: 27. aug 2019 @ 10:13<br/><u>Rediger</u></li> <li><u>Readability</u>: Behov for forbedringer</li> <li><u>SEO</u>: Ikke tilgængelig</li> </ul> | Preview ændringer   Status: Udgivet  Kladde  OK  Annuller  Synlighed: Offentlig <u>Rediger</u> |
| Tryk på OK                                                                                                    |                                                                                                |

- Tryk på OK
- Tryk på "Opdatér"
- Færdig

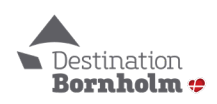

## Guide til redigering / genbrug af events

For at redigere en allerede oprettet event pga. fejl eller til genbrug:

- Login på siden
- Find eventen frem på følgende måde:

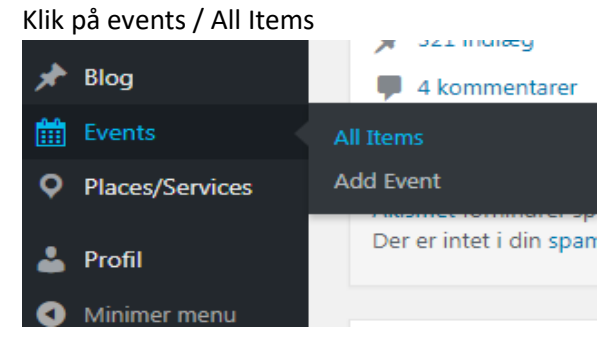

• Find eventen og rediger den ved at klikke på overskriften (eller "rediger", når musen føres hen under overskriften)

| Kontrolpanel           | Events Add Event                                                    |                          |                                         |                 |
|------------------------|---------------------------------------------------------------------|--------------------------|-----------------------------------------|-----------------|
| 📌 Blog                 | Alle (146)   Mine (5)   Udgivne (65)   Kladder (81)   Papirkurv (3) |                          |                                         |                 |
| Events                 | Massehandling  Anvend Alle datoe                                    | ar  Alle SEO-bedømmelser | <ul> <li>Alle læsbarheds-sco</li> </ul> | orer 🔻 Filtrer  |
| All Items<br>Add Event | Titel                                                               |                          | Forfatter                               | Data Categories |
| Places/Services        | Karamelskydning                                                     | + +                      | Margit Rasmussen                        | Events          |
| Profil Minimer menu    | Karamelproduktion                                                   | + +                      | Margit Rasmussen                        | Events          |
|                        | Karamelproduktion — Kladde                                          | I I                      | Margit Rasmussen                        | Events          |
|                        | Titel                                                               |                          | Forfatter                               | Data Categories |

• Resten af fremgangsmåden er som før under "oprettelse af event"

### Kontakt

#### Har du brug for hjælp?

Webmaster Dennis M. Tomiola, dennis@bornholm.info, tlf. 5693 0363

Digital koordinator Stefan E. Asp, stefan@bornholm.info, tlf. 5693 0366

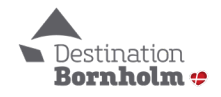